| ศูนย์บริการการศึกษา<br>มหาวิทยาลัยเทคโนโลยีสุรนารี | วิธีการปฏิบัติงาน : การจัดทำเอกสารสำเร็จการศึกษา |                    |  |  |  |
|----------------------------------------------------|--------------------------------------------------|--------------------|--|--|--|
|                                                    | เลขที่เอกสาร : WI-CES-5-10                       | แก้ไขครั้งที่ : 07 |  |  |  |
|                                                    | วันที่บังคับใช้ : 18/11/2565                     | หน้าที่ : 1 จาก 7  |  |  |  |

# วิธีการปฏิบัติงาน (WORK INSTRUCTION)

- ชื่อเอกสาร : การจัดทำเอกสารสำเร็จการศึกษา
- รหัสเอกสาร : WI-CES-5-10
- แก้ไขครั้งที่ : 07
- วันที่บังคับใช้ : 18/11/2565

| ผู้จัดทำ                   | ผู้ทบทวน                           | ผู้อนุมัติ                         |
|----------------------------|------------------------------------|------------------------------------|
| annei                      | 23~                                | 21/2                               |
| (นางสาวจันทกานต์ กุหลาบ)   | (นางบุษบา ชัยมงคล)                 | (นางบุษบา ชัยมงคล)                 |
| เจ้าหน้าที่บริหารงานทั่วไป | หัวหน้าฝ่ายประมวลผลและข้อมูลบัณฑิต | หัวหน้าฝ่ายประมวลผลและข้อมูลบัณฑิต |
| 18/11/2565                 | 18/11/2565                         | 18/11/2565                         |

DOCUMENT CONTROL ISO-CES

หน้า 1

filename : การจัดทำเอกสารสำเร็จการศึกษา.docx

|                             | วิธีการปฏิบัติงาน : การจัดทำเอกส | ารสำเร็จการศึกษา   |
|-----------------------------|----------------------------------|--------------------|
| ศนย์บริการการศึกษา          | เลขที่เอกสาร : WI-CES-5-10       | แก้ไขครั้งที่ : 07 |
| มหาวิทยาลัยเทคโนโลยีสุรนารี | วันที่บังคับใช้ : 18/11/2565     | หน้าที่ : 2 จาก 7  |

### 1. วัตถุประสงค์

เพื่อเป็นแนวปฏิบัติในการจัดทำเอกสารสำเร็จการศึกษา ซึ่งได้แก่ ใบแสดงผลการเรียน (Transcript) และ ใบรับรองสำเร็จการศึกษา ให้กับนักศึกษาที่สภามหาวิทยาลัยอนุมัติให้สำเร็จการศึกษาแล้ว

# 2. ขั้นตอนการปฏิบัติงาน

เอกสารสำเร็จการศึกษาจะมอบให้ผู้สำเร็จการศึกษาหลังจากสภามหาวิทยาลัยอนุมัติสำเร็จการศึกษาแล้ว ได้แก่ ใบแสดงผลการเรียน (Transcript) ฉบับภาษาอังกฤษ และใบรับรองการสำเร็จการศึกษา ในรูปแบบเอกสาร Digital Signature โดยจะเริ่มจัดทำเอกสารเมื่อรายชื่อเสนอผู้สำเร็จการศึกษาของแต่ละสำนักวิชาผ่านการประชุม สภาวิชาการ ทั้งนี้ให้สำเนารายชื่อผู้สำเร็จการศึกษาเสนอสภาวิชาการเพื่อขออนุมัติสำเร็จการศึกษา เพื่อจัดทำ เอกสารตามรายชื่อดังกล่าว

 เมื่อเจ้าหน้าที่ปรับสถานะผู้สำเร็จการศึกษาตามรายชื่อที่เสนอสภามหาวิทยาลัยเรียบร้อยแล้ว ให้ จัดทำประกาศเรื่องการรับเอกสารสำเร็จการศึกษาชุดแจกฟรี

- 1.1 ระบบฐานข้อมูลหลัก เมนูระเบียนนักศึกษา ข้อ 13 บันทึกถึงผู้เรียน
- 1.2 Click ที่ช่องแผนก

| 🖪 prgWEBMSg                                                                                                    |                 |          |
|----------------------------------------------------------------------------------------------------|-----------------|----------|
| บันทึกถึงผู้เรียน                                                                                                    | 🗌 แผนก 🗋 ผู้ส่ง | ลบ เพิ่ม |
| <ul> <li>วิธีส่ง</li> <li><u>A: ทั้งทมเด</u></li> <li><u>u</u>สดงจาก</li> <li>04/12/2557</li> <li>ถึง</li> <li>04/12/2557</li> <li>ถึง</li> <li>04/12/2557</li> <li>ดำนที่สุด! ดาวนโหลดหนังสือรับรอง</li> <li>บริการข้อมูลข่าวสารทาง SMS สำหรับนักดึกษา</li> <li>ดถึงปีวิดีโอแนะนำขึ้นดอนการขอรับบริการ ศูนย์บริก</li> <li>ประกาศงดการเรียนการสอนในช่วงสัปดาห่อบกลา</li> <li>กำหนดการเดือานกรี่บนการสอนในช่วงสัปดาห่อบกลา</li> <li>กำหนดการเจียนการสอนในช่วงสัปดาห่อบกลา</li> <li>กำหนดการเจียนการสอนในช่วงสัปดาห่อบกลา</li> <li>กำหนดการเจียนการสอนในช่วงสัปดาห่อบกลา</li> <li>กำหนดการเจียนการสอนในช่วงสัปดาห่อบกลา</li> <li>กำหนดการเจียนการสอนในช่วงสัปดาห่อบกลา</li> <li>กำหนดการเจียนการที่ 2/2557</li> <li>ด่วนที่สุด!!! กลณาที่การ Lock ลงพะเบียนนักศึกษา เ</li> <li>ต่วนที่สุด!!! กลณาที่การไปส่งคิได้รับรางวิธร่วมกิจกรรมกา</li> <li>การดำเนินการแจ้งจบการศึกษา ภาคการศึกษาที่ 2,</li> <li>การรับเอกสารสำเร็จการศึกษา ภาคการศึกษาที่ 2,</li> <li>การสอบภาษาต่างประเทศสำหรับนักศึกษาระดับบริ</li> <li>ปฏิทินข่าระเงิน [สำหรับนักศึกษารงนับบริ</li> <li>ปฏิทินข่าระเงิน ภาคการศึกษาที่ 2/2557 (ดัดบัญชี</li> </ul> |                 |          |
| 1.3 Click ที่ช่อง เพิ่ม แล้วจะปรากฏหน้าจอดังนี้                                                                                                    |                 |          |

# Controlled Document – CES

|                             | วิธีการปฏิบัติงาน : การจัดทำเอกสารสำเร็จการศึกษา |                    |  |  |  |
|-----------------------------|--------------------------------------------------|--------------------|--|--|--|
| ศูนย์บริการการศึกษา         | เลขที่เอกสาร : WI-CES-5-10                       | แก้ไขครั้งที่ : 07 |  |  |  |
| มหาวิทยาลัยเทคโนโลยีสุรนารี | วันที่บังคับใช้ : 18/11/2565                     | หน้าที่ : 3 จาก 7  |  |  |  |

| ⊒ prgWEBMSg<br>-บันที่กลังผู้เรียน                                                                                                    |                                                                                                 |                                                                                                    | 🕑 แผนก 🗋 ผู้ส่ง                                                                                                    | <u>ם Σ</u><br>ง ลบ เพิ่ม                                                                                                    |
|----------------------------------------------------------------------------------------------------|-------------------------------------------------------------------------------------------------|----------------------------------------------------------------------------------------------------|----------------------------------------------------------------------------------------------------|----------------------------------------------------------------------------------------------------|
| ริธีสัง A : ทั้งหมด ✓ เรื่อง<br>แสดงจาก 18/10/2565 ถึง 18/11/2565<br>การ Upload ภาพถ่ายชุดครุยของนักศึกษาที่แจ้งจา<br>การรับอาณาหลักโจลาทศึกษาจะหวับบัติญญาธรีและ<br>ประกาศรายชื่อผู้มีสิทธิ์เข้ารับพระราชทานปริญญาบ<br>Messa<br>ผู้สัง<br>ริธีสัง | In<br>983<br>11<br>983<br>11<br>983<br>11<br>11<br>12<br>12<br>12<br>12<br>12<br>12<br>12<br>12 | จการศึกษาระดับปริญญาต่<br>เญาตรีและนักศึกษาบัณฑิล<br>4 <font color="red"> (<br/>="black"&gt; จะได้ริบเอกสา<br/>และพนังสือริบรองสำเร็จก<br/>ะบ้อมูลน์ By<br/>✓ ระดับ 9 (สูงสุด<br/>อำนภาพใหม่<br/>ตำแหน่งภาพ<br/>URLLINK:<br/>ประกาศวันที่<br/>2 CHANTAKAN</font> | ร้และบัณฑิดศึกษา ปร<br>เดียมีสถานะในระบบ<br>เรศ้าเร็จการศึกษาชุด<br>ารศึกษา 1 ชุด) < fon<br>1) ✓ SMS N:No<br>30/09/2565 | ระจำภาคการศึกษาที่ 3/2564<br>พี่สำเร็จการศึกษาในภาค<br>ป็นอนุมัติสำเร็จการศึกษา<br>นจกฟรี (Transcript<br>t color="red"> เป็นแบบ<br>♥ App. Y:Yes ♥<br>♥<br>♥<br>♥<br>♥<br>♥<br>♥<br>♥<br>♥ |

1.4 **เรื่อง** ใส่ "การรับเอกสารสำเร็จการศึกษาของนักศึกษาระดับ.... ประจำภาคการศึกษาที่......"

1.5 **ข้อความ** "นักศึกษาระดับปริญญาตรีและนักศึกษาบัณฑิตศึกษาที่ได้รับอนุมัติให้สำเร็จการศึกษา ในภาคการศึกษาที่ ... (โดยมีสถานะในระบบเป็นอนุมัติสำเร็จการศึกษาแล้ว) จะได้รับเอกสารสำเร็จการศึกษาชุด แจกฟรี (Transcript ภาษาอังกฤษ 1 ชุด และหนังสือรับรองสำเร็จการศึกษา 1 ชุด) เป็นแบบ Digital Signature (ได้รับเป็น PDF File) โดยให้นักศึกษาเข้าไปทำรายการขอเอกสารดังกล่าวที่เมนูขอเอกสาร Online และเลือก ประเภทการขอเอกสารเป็น Digital Signature [**แนบวิธีการขอเอกสาร**] ในกรณีที่นักศึกษาทำรายการขอเอกสาร มากกว่าจำนวนชุดแจกฟรีที่ระบุข้างต้นหรือขอแบบ normal (รับด้วยตนเองหรือส่งไปรษณีย์) ระบบจะแจ้งยอด ค่าใช้จ่ายที่จะต้องชำระเพิ่ม (สถานะรับเงินจะเป็น "ยังไม่จ่าย") ให้ดำเนินการชำระเงินให้เรียบร้อยก่อนระบบจึง จะดำเนินการจัดทำเอกสารให้ได้ [**แนบ**วิธีการชำระเงิน]

- 1.6 ผู้ส่ง ฝ่ายประมวลผลและข้อมูลบัณฑิต
- 1.7 ว**ิธีการส่งเลือก** A : ทั้งหมด
- 1.8 **ระดับ** 9 (สูงสุด)
- ประกาศวันที่ ให้ใส่ระเวลาที่ต้องการให้หน้า web แสดงประกาศ (ประมาณ 2 เดือนนับจากวัน ประชุมสภามหาวิทยาลัย) จากนั้นทำการบันทึกรายการโดย Click ที่แถบเครื่องหมาย 🥒 ให้ เปลี่ยนเป็น 🕨 ดังรูป

#### DOCUMENT CONTROL ISO-CES

|                             | วิธีการปฏิบัติงาน : การจัดทำเอกสารสำเร็จการศึกษา |                    |  |  |  |  |
|-----------------------------|--------------------------------------------------|--------------------|--|--|--|--|
| ศนย์บริการการศึกษา          | เลขที่เอกสาร : WI-CES-5-10                       | แก้ไขครั้งที่ : 07 |  |  |  |  |
| มหาวิทยาลัยเทคโนโลยีสุรนารี | วันที่บังคับใช้ : 18/11/2565                     | หน้าที่ : 4 จาก 7  |  |  |  |  |

# Controlled Document - CES

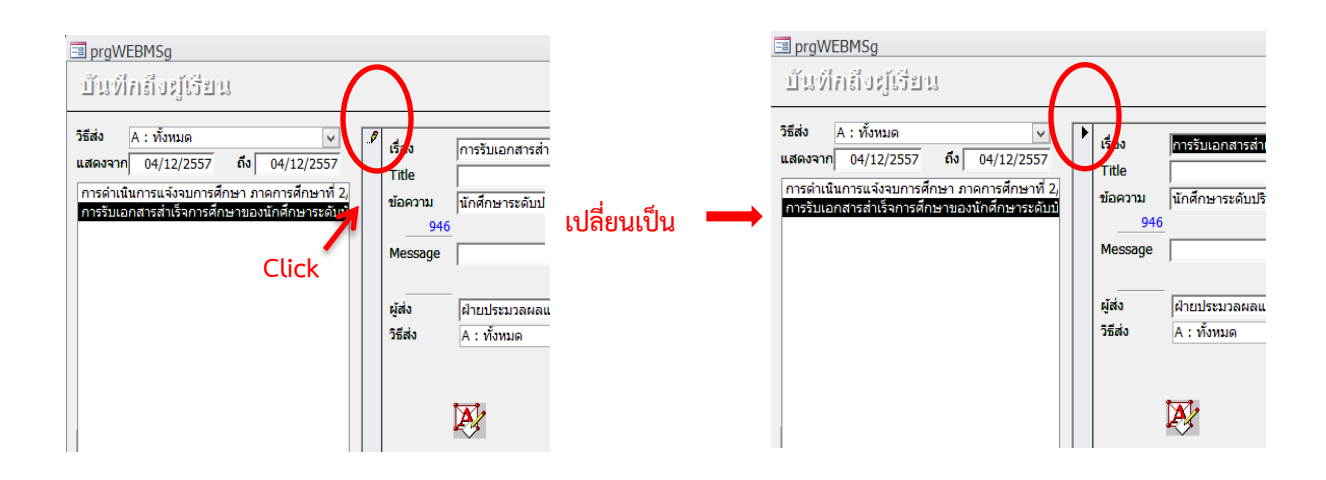

# 1.10 เข้าไปตรวจสอบหลังจากจัดทำประกาศในระบบ โดยไปที่ http://reg.sut.ac.th

|                                                       | ระบบทะเบียนและประเมินผลนักศึกษา<br>ดูนย์บริการการศึกษา มหาวิทยาลัยเหตุโนโลยีสุรนารี<br>มุมย์ปลับรถกรรกฤษภาพ สร้างกามประกังสมสตล์แหล่าง                                                                                                    |
|-------------------------------------------------------|----------------------------------------------------------------------------------------------------|
| int Friendly : d'arigluituit<br>IAE ENGLESH<br>diseuu | ดูแข่งสิกรการศึกษา ริมณ์คมเร็วศึกษา  มหาวิทยาลัณทคโมโลยีสุขมาสี<br>ข้าวประกาศ                                                                                                    |
| าที่เปิดสอน                                           | 🗖 ประกษายชัตร์มีสตร์เข้ารับพระารทานปริญญาบัตร ประจำปีการศึกษา 2564 รุนศ์ 26 (ในวันที่ 7 หลุดจิกายน 2565)                                                                                                    |
| เรางสอบราม                                            | ผู้ไม่มีสายชื่อ ไม่มีใหล้เร้ากับหรราชทานปริญญามีครร (= ครวจตอบราชไตผู้มีใหล่เร้ากับหรรราชทานปริญญามัคร =)                                                                                                    |
| หาะสองอาจารย์<br>หางการใช้ต้อง                        | สไม่เป็นรู้บานศรีรุกษาการติดต่อของไปบริญญานัตรได้สั้นเด่ <u>วันสี 8 เทตรีตายน 2565 เวลา 13.00 น</u> . เป็นดินไป ที่อุนย์บริการการศึกษา อาการขึ้นราม 2 โดยแตละบัตาประชาชนบัตรนักศึกษา หากไม่สามารถรับต่ายตัวเอ.ได้ ไห้เผยสมาะได้ผู้ดีเริ่มเหนได้ (แนยสม<br>ที่ตารที่บนสนับแต่เป็นเพ                                                                                                    |
| ายชื่อกรรมการคุมสอบ<br>อมูจ พศ. ยังทัทศึกษา           | านสารทั้งสามารถสารการการการการการการการการการการการการกา                                                                                                    |
| สู่พินการศึกษา<br>จักสูตรพี่เปิดสอน                   | 🗖 สำหรับนักดิศกษา ที่ป่วยหรือมีเหตุผลที่จำเป็นต้องลายหว่างเรียน สามารถดำเนินการสามณิ์แลอนดังนี้                                                                                                    |
| รวจสอบ_แจ้งจบ<br>ายกระความสิตเล็น<br>เเนียบข้อยังคับ  | 1. นักศึกษาการกรัสมุลโมส์ทำโดงของารหว่างเรียงละลายมือชื่อ<br><_กลักที่มีไฟฟ์ Word_><br><_ลกัศที่มีไฟฟ์ PDF>                                                                                                    |
| งบบฟลร์พ<br>8Q ดาม-หอบ ปอย<br>โอแนะนำ                 | 2. <mark>นักทำมาสามากสห่ากำรงการ o-mail ถึงอางาาม์ผู้ตอนได้ โอเสามารกคราจลอบ o-mail อาจาาน์ผู้สอมสาม link นี้<br/>&lt;แล้กที่นี้ E-mail อางาาม์ที่เป็นที่ 1 ไฟน์ Exocut_&gt; &lt;ลลักที่นี้ E-mail อางาาม์ที่เป็นที่ 1 ไฟน์ PDF&gt;<br/>&lt;แล้กที่นี้ E-mail อางาาม์ที่เป็น Sius 4 ไฟน์ Exoel_&gt; &lt;คลิกที่นี้ E-mail อาจาามีที่เป็นที่ 3 และ 4 ไฟน์ PDF&gt;</mark>                                                                                                    |
|                                                       | 3. กำร้อง 1 ใน/1 วิชา                                                                                                    |
| -                                                     | สำหรับ <mark>มัดที่ควารที่หมาวงที่คมาน</mark> อัง ประสงหันของเอกสารทางการที่กะา ไป Log in เข้าสู่ตอบ<br>เมื่อนามุ ของลากชา Odine - สมเขามากรรมอาการ โทร. 044-223-028                                                                                                    |
|                                                       | entimenarie                                                                                                    |
|                                                       | <ol> <li>การโมงการส่งโขารที่สารรัดให้สูงขณะเมื่อรับสีกัดนารับร่างการที่หาที่ 32554<br/>เกิดขารรับปรุณาริเอาโด้หายให้สุดที่สารที่สารที่สา<br/>เอ้าสารที่สารที่สารที่สารที่สารที่สารที่สารที่สารที่สารที่สารที่สารที่สารที่สารที่สารที่สารที่สารที่สารที่สารที่สารที่สารที่สารที่สารที่สารที่สารที่สารที่สารที่สารที่สารที่สารที่สารที่สารที่สารที่สารที่สารที่สารที่สารที่สารที่สารที่สารที่สารที่ส<br/>เอ้าสารที่สารที่สารที่สารที่สารที่สารที่สารที่สารที่สารที่สารที่สารที่สารที่สารที่สารที่สารที่สารที่สารที่สารที่สารที่สารที่สารที่สารที่สารที่สารที่สารที่สารที่สารที่สารที่สารที่สารที่สารที่สารที่สารที่สารที่สารที่สารที่สารที่สารที่สารที่สารที่สารที<br/>เอ้าสารที่สารที่สารที่สารที่สารที่สารที่สารที่สารที่สารที่สารที่สารที่สารที่สารที่สารที่สารที่สารที่สารที่สารที่สารที่สารที่สารที่สารที่สารที่สารที่สารที่สารที่สารที่สารที่สาร<br/>เอ้าสารที่สารที่สารที่สารที่สารที่สารที่สารที่สารที่สารที่สารที่สารที่สารที่สารที่สารที่สารที่สารที่สารที่สารที่สารที่สารที่ส<br/>เป็นสารที่สารที่สารที่สารที่สารที่สารที่สารที่สารที่สารที่สารที่สารที่สารที่สารที่สารที่สารที่สารที่สารที่สารที่สารที่สารที่สารที่สารที่สารที่สารที่สารที่สารที่ส<br/>เปล้างที่สารที่สารที่สารที่สารที่สารที่สารที่สารที่สารที่สารที่สารที่สารที่สารที่สารที่สารที่สารที่สารที่สารที่ส<br/>สารที่งสารที่สารที่สารท<br/>ที่สารที่สารที่สารที่สารที่สารที่สารที่สารที่สารที่สารที่สารที่สารที่สารที่สารที่สารที่สารที่สารที่ส<br/>สารที่สารที่สารที่สารที่สารที่สารที่สารที่สารที่สารที่สารที่สารที่สารที่สารที่สารที่สารที่สารที่สารที่สารที่สารที่สารที่สารที<br/>สารที่ง</li></ol> |
|                                                       | โมาร์สก็มัดดีมากำานการแสดรามกกร้างแนนและที่ได้หนึ่งและเครือสโปรษณี) แบบเลื่อนหน้าได้ระบัตร์แล้งสารแล้น (สถานะโนลินเปน ได้ไม่รับ) ได้รับมีมากว่าแน้ได้เรียงรัดและแล้งสารได้ได้ (ได้การ่านไม่                                                                                                    |
|                                                       | describe destransmeringsderfe Subdessen 18 operations 2565                                                                                                    |
|                                                       | <ol> <li>และการสาระเมือน โดยมาก 22565 มักกีลมากั้นได้ 1 ระดัมให้สุญาคร์ ปีการศึกษา 2565<br/>มักศักราชส์มปฏิญาครี พื้นปีที่ 1 ปีการศึกษา 2565 สามารถสารสอบแผนการสาระบัยละสารสารสารสารสารแผนสมารสสารเป็นหรือป</li> </ol>                                                                                                    |
| 27*C                                                  |                                                                                                    |

| <b>(</b> สูนย์บริการการศึกษา | วิธีการปฏิบัติงาน : การจัดทำเอกสารสำเร็จการศึกษา |                    |  |  |  |  |
|------------------------------|--------------------------------------------------|--------------------|--|--|--|--|
|                              | เลขที่เอกสาร : WI-CES-5-10                       | แก้ไขครั้งที่ : 07 |  |  |  |  |
| มหาวิทยาลัยเทคโนโลยีสุรนารี  | วันที่บังคับใช้ : 18/11/2565                     | หน้าที่ : 5 จาก 7  |  |  |  |  |

Controlled Document – CES

 จัดทำเอกสารสำเร็จการศึกษาชุดแจกฟรี ที่นักศึกษายื่นขอ Online เอกสารแบบ Digital Signature จะสามารถดำเนินการได้เฉพาะเจ้าหน้าที่ที่มีสิทธิ์เข้าถึงระบบเท่านั้น โดยจะปรับสถานะจัดทำเอกสาร ในวันทำการถัดไปนับจากวันที่นักศึกษายื่นขอเอกสาร

| 🗋 สร้างเลขที่ห   | เงสือ IMPC      | III IS<br>DRT เอกสาร ฟรี | <ul> <li>Online เท่านั้น</li> </ul>   | วันที่รับคำร้อง 18/08 | 3/2565 ถึง 19/11/2565 ปีการศึกษา                | ภาค                               |
|------------------|-----------------|--------------------------|---------------------------------------|-----------------------|-------------------------------------------------|-----------------------------------|
| จ่าร้อง          |                 |                          | สถานะ W : สร้างรายการ                 | รแล้ว รอประมวะ 🗸      | ชำระเงิน Z : ฟรี 🖂 ค้นหาด้วยรหัสนศ.             |                                   |
| คำร้อง Dig       | tal Transcrip   | t Password *******       | <b>←</b> 23                           |                       |                                                 |                                   |
| กรอกรหัส 🗸       | รหัส 🗸          | ชื่อ -                   | สาขา 🗸                                | สถาน: - ปี - ภาค      | <ul> <li>สถานะ</li> <li>สถานะการจ่าย</li> </ul> | - หมายเหตุ                        |
|                  | B6025281        | นายพงพนา เพ็งพูน         | วิศวกรรมการผลิตอัตโนมัติและหุ่นยนต์-2 | 40 2565               | 1 W : สร้างรายการแล้ว รอป 🗸 Z : ฟรี             |                                   |
|                  | B6117498        | นางสาวณัฐวดี อินตุ้ย     | วิศวกรรมโทรคมนาคม-2560(2557)          | 40 2565               | 1 C : ไม่สามารถดำเนินการได้                     | สมัครงาน 🤈 🖊                      |
|                  | B6113858        | นายชัยณรงค์ วังกุ่ม      | วิศวกรรมเกษตรและอาหาร-2560(2559)      | 40 2565               | 1 P : ประมวลผลแล้ว 🛛 🖌                          |                                   |
|                  | B6137540        | นางสาวพัชรวลี แก้วดวงตา  | วิศวกรรมพอลิเมอร์-2559                | 40 2565               | 1 R : รับรายการแล้ว                             | ใช้สมัครงาน                       |
|                  | B6107772        | นางสาวบุษบา เทศสวัสดิ์   | วิศวกรรมเคมี-2560(2559)               | 40 2565               | 1 W : สร้างรายการแล้ว รอประมวลผล (              | สมัครเรียน                        |
|                  | B6122003        | นายอธิเบศ ศรีสุข         | วิทยาการสารสนเทศบัณฑิต (สารสนเทศ      | 40 2565               | 1 W : สร้างรายการแล้ว รอประม Z : ฟรี            | สมัครงาน                          |
|                  |                 |                          |                                       |                       | W : สร้างรายการแล้ว รอประม                      |                                   |
|                  |                 |                          |                                       |                       |                                                 |                                   |
|                  |                 |                          |                                       |                       |                                                 |                                   |
|                  |                 |                          |                                       |                       |                                                 |                                   |
|                  |                 |                          |                                       |                       |                                                 |                                   |
|                  |                 |                          |                                       |                       |                                                 |                                   |
|                  |                 |                          |                                       |                       |                                                 |                                   |
|                  |                 |                          |                                       |                       |                                                 |                                   |
| ecord: H 🖂 1     | of6 ► H         | 🛤 🕅 🕅 🙀 🕫 🙀              |                                       |                       |                                                 |                                   |
|                  |                 |                          |                                       |                       | Surger and a                                    |                                   |
| uble Click ที่รา | บการเพื่อด่าเนิ | นการคำร้อง ยอดเงนบร      | ะกนคงเหลอ <u>0</u> บาท ย              | อดรวมตอ เบคารอง       | 0 บาท รมเอกสาร                                  |                                   |
|                  | ใบรับรอง        | ง ⊸ จำน                  | วน - ค่าใช้จ่าย - เลขที่ใบรับรอง -    | ปีการศึกษา 🗸 ภาค 🗸    | วันที่พิมพ์ 🗸 สถานะรับเอกสาร                    | <ul> <li>วันที่รับเอกเ</li> </ul> |
| 801 : Digital    | Transcript (s   | าษาอังกฤษ) 🗸             | 1 0                                   | 0 0                   | N : ยังไม่รับ                                   |                                   |
| 901 : รับรองศ    | าารสำเร็จการศึ  | ່ກษา(อนุมัติ) ປริญญาต    | 1 0                                   | 0 0                   | N : ยังไม่รับ                                   |                                   |
|                  |                 |                          |                                       |                       |                                                 |                                   |

- 2.1 เข้าระบบงานบริการ เมนูงานบริการทั่วไป ข้อ 1. รับใบคำร้อง Online
- 2.2 การรับเอกสาร เลือก D : Digital Signature
  - ใส่ช่วงวันที่รับคำร้อง
  - ปีการศึกษา/ภาค ให้ลบออกเป็นช่องว่าง
  - สถานะ เลือก W : สร้างรายการแล้วา
  - ชำระเงิน เลือก **Y : จ่ายแล้ว**
- 2.3 ใส่รหัสผ่านที่ช่อง Digital Transcript Password
- 2.4 จากนั้นระบบจะแสดงรายการที่นักศึกษายื่นขอเอกสาร ปรับสถานะเป็น P : ประมวลผลแล้ว แล้วคลิ๊กที่ช่องรายการถัดไป ระบบจะ run เอกสารดังภาพ

#### DOCUMENT CONTROL ISO-CES

## Controlled Document – CES

|                             | วิธีการปฏิบัติงาน : การจัดทำเอกสารสำเร็จการศึกษา        |                    |  |  |  |
|-----------------------------|---------------------------------------------------------|--------------------|--|--|--|
| ศนย์บริการการศึกษา          | ารการศึกษา เลขที่เอกสาร : WI-CES-5-10 แก้ไขครั้งที่ : ( | แก้ไขครั้งที่ : 07 |  |  |  |
| มหาวิทยาลัยเทคโนโลยีสุรนารี | วันที่บังคับใช้ : 18/11/2565                            | หน้าที่ : 6 จาก 7  |  |  |  |

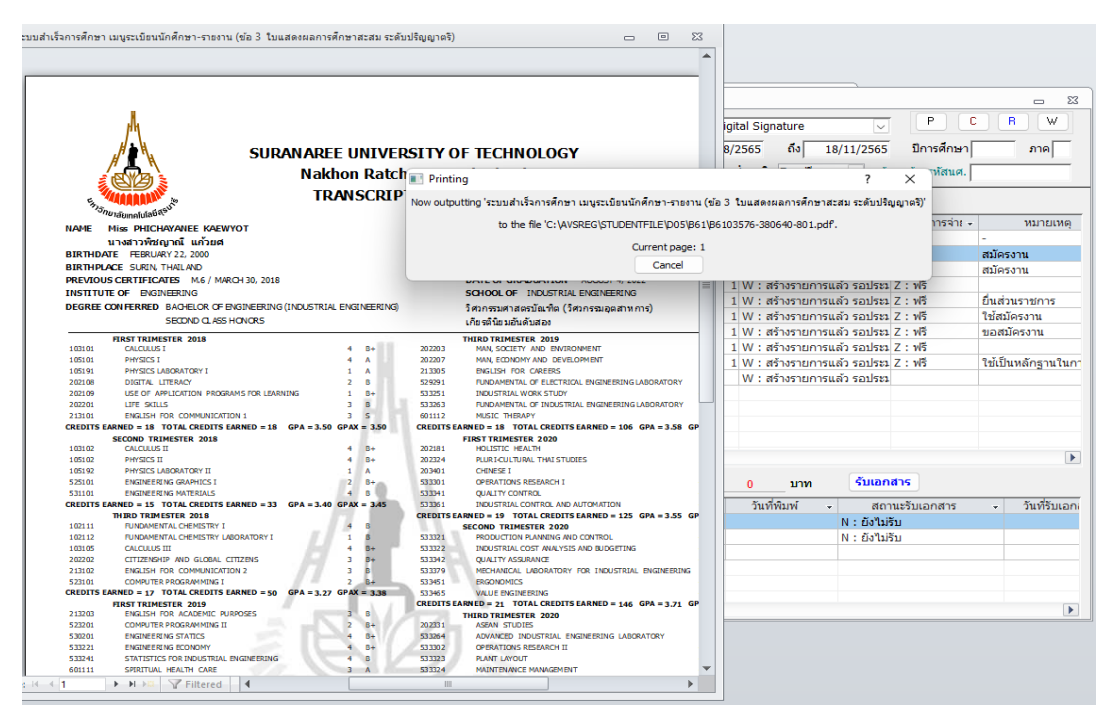

2.5 เมื่อปรับ P แล้วรอเวลาประมาณ 5 นาที ให้ตรวจสอบรายการที่ปรับสถานะแล้ว ช่องแสดง รายการเอกสารด้านล่างจะเปลี่ยนสถานะรับเอกสาร เป็น **Y : รับเอกสารหรือสร้างไฟล์แล้ว** แสดงว่าระบบได้ส่ง เอกสารเป็นไฟล์ PDF ไปที่รายการที่นักศึกษายื่นคำร้องแล้ว

| prgREQUESTO    | NLINE<br>ແລະສັດນະເດິງກ | lir) c) Refres          | sh Import ນອ ແລ້ນລາມອັກຄານນ         | การรับแอะ      | มสาร โม   | · Digital Signature |             | r P C                                           | - 23<br>R W                                   |
|----------------|------------------------|-------------------------|-------------------------------------|----------------|-----------|---------------------|-------------|-------------------------------------------------|-----------------------------------------------|
|                | 1919/01                |                         |                                     |                |           |                     | ~           |                                                 |                                               |
| 🔄 สร้างเลขทีห  | นังสอ IMPO             | RT เอกสาร ฟรี           | 🕑 Online เท่านั้น                   | วันที่รับค่าร่ | อง  18    | 8/08/2565 ถึง  1    | 9/11/2565   | ปีการศึกษา                                      | ภาค                                           |
| คำร้อง         |                        |                         | สถานะ W : สร้างรายก                 | ารแล้ว รอปร    | ะมาะ 🗸    | ชำระเงิน Z : ฟรี    | 🗸 ค้า       | แหาด้วยรหัสนศ.                                  |                                               |
|                |                        |                         |                                     |                |           |                     |             | ,                                               |                                               |
| เค่าร้อง Dig   | gital Transcript       | Password *******        |                                     |                |           |                     |             |                                                 |                                               |
| กรอกรหัส 🗸     | รหัส 🗸                 | ชื่อ -                  | สาขา                                | - สถาน -       | ปิ - ภ    | าด 🗸 🛛 🛪 สถานะ      |             | สถานะการจ่าย 🗸                                  | หมายเหตุ                                      |
|                | B6025281               | นายพงพนา เพ็งพูน        | วิศวกรรมการผลิตอัตโนมัติและหุ่นยนต์ | -2 40          | 2565      | 1 P : ประมวลผลแล้ว  | ע<br>ע      | Z:ฟรี                                           |                                               |
|                | B6117498               | นางสาวณัฐวดี อินตุ้ย    | วิศวกรรมโทรคมนาคม-2560(2557)        | 40             | 2565      | 1 P : ประมวลผลแล้   | 2           | Z:พรี                                           | สมัครงาน                                      |
|                | B6113858               | นายชัยณรงค์ วังกุ่ม     | วิศวกรรมเกษตรและอาหาร-2560(255      | 9) 40          | 2565      | 1 P : ประมวลผลแล้   | נ           | Z:ฟรี                                           | สมัครงานครับ                                  |
|                | B6137540               | นางสาวพัชรวลี แก้วดวงตา | วิศวกรรมพอลิเมอร์-2559              | 40             | 2565      | 1 P : ประมวลผลแล้   | 2           | Z:ฟรี                                           | ใช้สมัครงาน                                   |
|                | B6107772               | นางสาวบุษบา เทศสวัสด์   | วิศวกรรมเคมี-2560(2559)             | 40             | 2565      | 1 P : ประมวลผลแล้   | 2           | Z:ฟรี                                           | สมัครเรียน                                    |
|                | B6122003               | นายอธิเบศ ศรีสุข        | วิทยาการสารสนเทศบัณฑิต (สารสนเท     | ia 40          | 2565      | 1 P : ประมวลผลแล้ว  | 2           | Z:ฟรี                                           | สมัครงาน                                      |
| ŧ              |                        |                         |                                     |                |           | W : สร้างรายการเ    | ເລ້ວ ຮວປຮະນ |                                                 |                                               |
|                |                        |                         |                                     |                |           |                     |             |                                                 |                                               |
|                |                        |                         |                                     |                |           |                     |             |                                                 |                                               |
|                |                        |                         |                                     |                |           |                     |             |                                                 |                                               |
|                |                        |                         |                                     |                |           |                     |             |                                                 |                                               |
|                |                        |                         |                                     |                |           |                     |             |                                                 |                                               |
|                |                        |                         |                                     |                |           |                     |             |                                                 |                                               |
|                |                        | W St. a. mu             |                                     |                |           |                     |             |                                                 |                                               |
| ecord: I4      | of 6 🕨 🕅 I             | K No Filter Search      |                                     |                |           |                     |             |                                                 | •                                             |
| uble Click des |                        | เออร์ออ้อง ยอดเงินปร    | ะกับคงเหลือ 0 บาท                   | ขอดราบต่อ      | ในค่าร้อง | 0 1000              | รับเอก      | สาร                                             |                                               |
| 4              | ในสัมธาต               |                         | ວາ ດ່ວໃຫ້ດ່ວຍ ເວລາເລີ້ໃນເຮັບຮວນ     | ป้อวรส์อน      | 0.000     | ວັນເວົ້າມີ          | 10          | ามหร้ามเวลสาร                                   | ວັນທີ່ຮັບແດດ                                  |
| 901 - Digital  | Transprint (o          | • • • • • •             | 1 0                                 | TU ISMUT       | 0         | 0 JUNNUM +          | NI THOSE    | าแรงบนอกต่าง<br>สวรมรือสร้องไฟ                  | <ul> <li>J≣//S⊔€//6</li> <li>50 10</li> </ul> |
| 001 . Digital  | orranscript (n         | IB IBVIIIB) ∨           | 1 0                                 | 1              | 0         | 0                   | V . Euro    | าณ เวทรยสราง เพย<br>สวรมรื้อ สร้อง <sup>1</sup> | 18,<br>10, 10, 10,                            |
| 901:50550      | การสาเรรการศ           | กษา(อนุมต) ปรญญาต       | 1 0                                 | 1              | U         | U                   | า : รบเอก   | เสารทรยสรางไฟส                                  | 110.1                                         |
|                |                        |                         |                                     |                |           |                     |             |                                                 |                                               |
|                |                        |                         |                                     |                |           |                     |             |                                                 |                                               |
|                |                        |                         |                                     |                |           |                     |             |                                                 |                                               |
| ecord: I4 🐳 1  | of 2 ► N I             | 🜼 📉 No Filter Search    |                                     |                |           |                     |             |                                                 | •                                             |

|                                                    | วิธีการปฏิบัติงาน : การจัดทำเอกสารสำเร็จการศึกษา |                    |  |
|----------------------------------------------------|--------------------------------------------------|--------------------|--|
| ศูนย์บริการการศึกษา<br>มหาวิทยาลัยเทคโนโลยีสุรนารี | เลขที่เอกสาร : WI-CES-5-10                       | แก้ไขครั้งที่ : 07 |  |
|                                                    | วันที่บังคับใช้ : 18/11/2565                     | หน้าที่ : 7 จาก 7  |  |

# 3. ข้อควรระวัง

3.1 ตรวจสอบสถานะรับเอกสารทุกครั้งเมื่อทำการปรับสถานะแล้ว (ข้อ 2.5) เนื่องจากอาจเกิดปัญหาว่าปรับ สถานะประมวลผลแล้ว แต่ระบบไม่ส่ง file แล้วไปที่เมนูพิมพ์เอกสาร Digital Signature ของนักศึกษา

# 4. แบบสอบทานการปฏิบัติงาน (Check list)

| การดำเนินการ                                                     |  | ผลการปฏิบัติ |          |
|------------------------------------------------------------------|--|--------------|----------|
|                                                                  |  | ไม่ปฏิบัติ   | หมายเหตุ |
| 1. จัดทำประกาศการรับเอกสารสำเร็จการศึกษาชุดแจกฟรี ที่หน้าเวป reg |  |              |          |
| 2. ปรับสถานะทำเอกสาร Digital Signature ชุดแจกฟรี                 |  |              |          |
| 3. ตรวจสอบสถานะการรับเอกสาร                                      |  |              |          |